## Instrukcja dla studentów studiujących w języku polskim!!!,

### którzy mają <u>obowiązkowo</u> zaliczyć Bezpieczeństwo i higienę pracy na Uniwersytecie Ekonomicznych we Wrocławiu

 Dostęp do materiałów jest dostępny w środowisku Eportalu. Aby móc skorzystać z materiałów i zaliczyć BHP należy uruchomić dowolną przeglądarkę internetową i wprowadzić adres: eportal.ue.wroc.pl . Poprawne wprowadzenie adresu pozwoli na zalogowanie się do systemu (ekran poniżej).

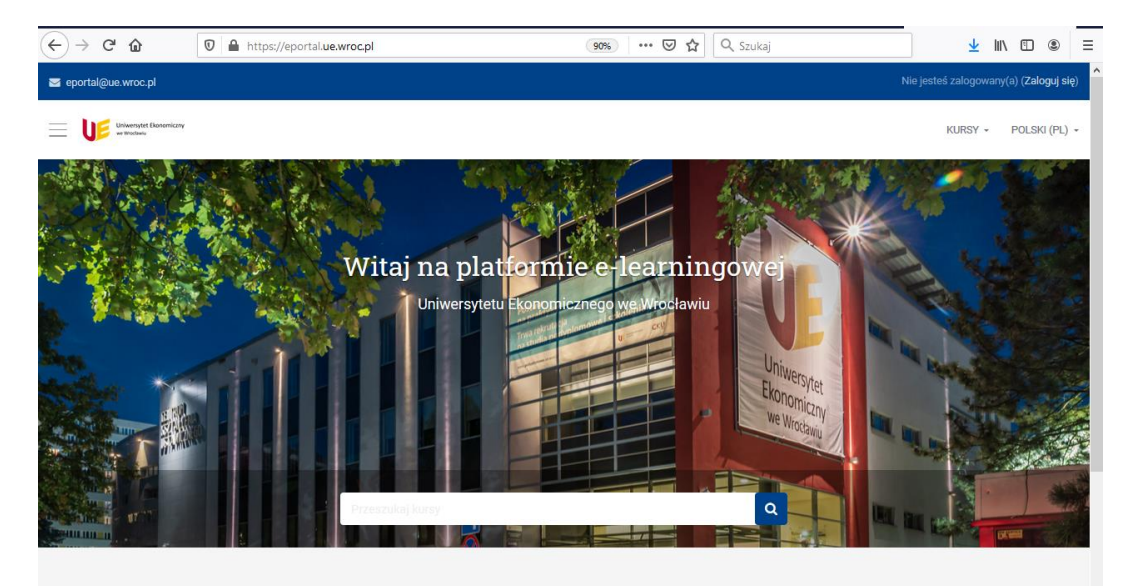

2. Poniżej wyświetlone są kategorie kursów. Wybrać szkolenie BHP (ekran poniżej).

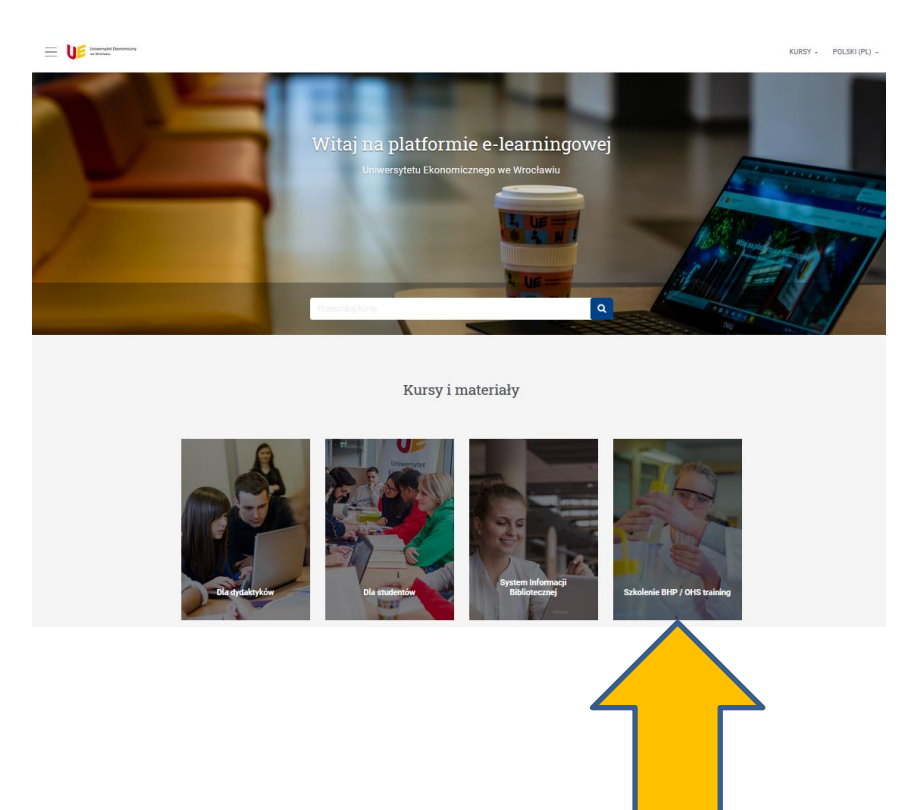

3. Wszyscy studenci UE posiadają założone konto w domenie @student.wroc.pl i logują się przy użyciu przycisku "Logowanie pracownik / student UE" z prawej strony ekranu logowania (patrz ekran poniżej). Problemy z logowaniem prosimy zgłaszać na adres <u>eportal@ue.wroc.pl</u>

| UE                                                                                                    | Uniwersytet Ekonomiczny<br>we Wrodawiu                                                                |
|----------------------------------------------------------------------------------------------------|----------------------------------------------------------------------------------------------------|
| Nazwa użytkownika                                                                                     | Zaloguj się używając swojego konta:                                                                   |
| Hasło                                                                                                 | Logowanie pracownik / student UE                                                                      |
| Zapomniałeś(aś) nazwy użytkownika lub hasła?                                                          | Przyjmowanie cookies (ciasteczek) musi być                                                            |
| Zaloguj się                                                                                           | włączone w Twojej przege 🖉                                                                            |
| ☐ Zapamiętaj login                                                                                    |                                                                                                    |
| Czy jesteś w tym serwisie po raz pierwszy?                                                            |                                                                                                    |
| Pracownicy oraz studenci posiadający konto w d<br>przy użyciu przycisku "Logowanie pracownik / stu    | omenach @ue.wroc.pl oraz @student.ue.wroc.pl logują się<br>dent UE" z prawej strony ekranu logowania. |
| Osoby spoza UE, które mają konto do e-portalu za<br>nazwy użytkownika i hasła po lewej stronie ekranu | łożone ręcznie przez administratora logują się używając<br>u logowania.                               |
| Problemy z logowaniem prosimy zgłaszać na adre                                                        | es eportal@ue.wroc.pl                                                                                 |
|                                                                                                    |                                                                                                    |

4. Ekran logowania - Nazwa użytkownika jest określona przez "numer studenta/legitymacji" – w systemach informatycznych UE we Wrocławiu standardowa nazwa użytkownika. Nazwa użytkownika jest to 6 cyfr. Można podać w loginie: imię.nazwisko. O sposobie logowania do systemów informatycznych student otrzymuje odpowiednie informacje z Dziekanatu.

|                                                                                                    | Dalej                   | < |  |
|----------------------------------------------------------------------------------------------------|-------------------------|---|--|
| Zmiana hasła                                                                                         |                         |   |  |
| Wprowadź identyfikator użytkownika w f<br>"numer_indeksu" lub "imie.nazwisko", np.<br>"jan.kowalski" | ormacie<br>"102030" lub |   |  |
| numer_indeksu lub imie.nazwisko                                                                      |                         |   |  |
| Zaloguj                                                                                              |                         |   |  |
| Uniwersytet Ekonomiczny<br>we Wrodzwiu                                                               |                         |   |  |

5. Jeżeli student w latach ubiegłych zaliczył szkolenie BHP na Uniwersytecie Ekonomicznym we Wrocławiu, system może pamiętać wcześniejsze logowanie i dostęp do bieżącego kursu będzie niemożliwy. Wtedy należy wypisać się z kursu (koło zębate), a następnie zapisać kluczem z tej instrukcji. Klucze dostępu są w punkcie 7.

| BHP - Bezpieczeństwo i higiena pracy                                                                                                    | 0               | ← |
|----------------------------------------------------------------------------------------------------|-----------------|---|
| Backpit / Moje kursy / BHPUE     BACKPIT / Moje kursy / BHPUE     BACKPIT / Moje kursy / BACKPIT / Moje kursy / BHPUE     BACKPIT / Moje kursy / BACKPIT / Moje kursy / BHPUE     BACKPIT / Moje kursy / BACKPIT / Moje kursy / BHPUE     BACKPIT / Moje kursy / BACKPIT / Moje kursy / Moje kursy / BACKPIT / Moje kursy / BACKPIT / Moje kursy / BACKPIT / Moje kursy / BACKPIT / Moje kursy / BACKPIT / Moje kursy / BACKPIT / Moje kursy / BACKPIT / Moje kursy / BACKPIT / Moje kursy / BACKPIT / Moje kursy / Moje kursy / Moje kursy / Moje kursy / Moje kursy / Moje kursy / Moje kursy / Moje kursy / Moje kursy / Moje kursy / Moje kursy / Moje kursy / Moje kursy / Moje kursy / Moje kursy / Moje kursy / Moje kursy / Moje kurs |                 |   |
|                                                                                                    | Szukaj w forach |   |

6. Po zalogowaniu się do systemu student ma udostępniony kurs i musi wprowadzić klucz dostępu w celu zapisania na właściwe elementy tego kursu. Materiały edukacyjne różnią się w zależności od rodzaju i trybu studiów.

| Universystet Ekonomiczny<br>we Woodswie |                                                                                      | KURSY - | POLSKI (PL) 🔻 |
|-----------------------------------------|--------------------------------------------------------------------------------------|---------|---------------|
| BHPUE                                   | BHP - Bezpieczeństwo i higiena pracy                                                 |         |               |
| 🍘 Kokpit                                | 🚳 Kokpit / Kursy / Kursy dodatkowe / BHPUE / Zapisz mnie na ten kurs / Opcje zapisów |         |               |
| 希 Strona główna                         |                                                                                      |         |               |
| 🛗 Kalendarz                             | Opcje zapisów                                                                        |         |               |
|                                         | BHP - Bezpieczeństwo i higiena pracy                                                 |         | a.            |
|                                         | Prowadzący: Magdalena Borowska<br>Prowadzący: Krzysztof Hauke                        |         |               |
|                                         | <ul> <li>Zapisywanie samodzielne (Student)</li> <li>Klucz dostępu</li> </ul>         |         |               |
|                                         | Zapisz mnie                                                                          |         |               |

 Zalogowanie pierwszy raz do systemu przez studenta będzie wymagało podania klucza dostępu. Jest on uzależniony od miejsca (Jelenia Góra, Wrocław), trybu studiowania (stacjonarny - S, niestacjonarny - N) oraz stopnia (pierwszy stopień – 1 licencjat, drugi stopień – 2 magisterskie).

UWAGA BARDZO WAŻNE!!! – jeśli student wybierze niewłaściwy klucz dostępu do kursu nastąpi niepoprawne przydzielenie do grupy rozwiązującej test!!! <u>i nie będzie miał</u> zaliczonego kursu BHP.

### Klucze dostępu

<u>Uwaga!!!</u> Podane poniżej klucze dostępu dotyczą studentów studiujących w języku polskim:

# Semestr zimowy 2023/2024

Jelenia Góra – wszystkie kierunki

| JG, stacjonarne, pierwszy stopień (licencjat):      | BHP_20232024_JG_s1         |
|-----------------------------------------------------|----------------------------|
| JG, niestacjonarne, pierwszy stopień (licencjat):   | BHP_20232024_JG_n1         |
| JG, stacjonarne, drugi stopień (magisterskie):      | BHP_20232024_JG_s2         |
| • JG, niestacjonarne, drugi stopień (magisterskie): | BHP_20232024_JG_n2         |
| Wrocław – wszystkie kierunki oprócz ZIIP:           |                            |
| WR, stacjonarne, pierwszy stopień (licencjat):      | BHP_20232024_WR_s1         |
| WR, niestacjonarne, pierwszy stopień (licencjat):   | BHP_20232024_WR_n1         |
| WR, stacjonarne, drugi stopień (magisterskie):      | BHP_20232024_WR_s2         |
| • WR, niestacjonarne, drugi stopień (magisterskie): | BHP_20232024_WR_n2         |
| Wrocław - kierunek: ZIIP                            |                            |
| • WR, stacjonarne, pierwszy stopień (licencjat):    | BHP_20232024_WR_ZIIP_s1    |
| • WR, niestacjonarne, pierwszy stopień (licencjat): | BHP_20232024_WR_ZIIP_n1    |
| • WR, niestacjonarne, drugi stopień (magisterskie): | BHP_20232024_WR_ZIIP_n2    |
| Wrocław - kierunek: EMBA (edycja polska):           |                            |
| • WR, EMBA (edycja polska):                         | BHP_20232024_WR_emba_pol   |
| Wrocław - kierunek: Szkoła Doktorska                |                            |
| WR, Szkoła Doktorska:                               | BHP_20232024_WR_szkola_dok |

## Semestr letni 2023/2024

Wrocław - kierunek: ZIIP

- WR, stacjonarne, drugi stopień (magisterskie): BHP\_lato\_20232024\_WR\_ZIIP\_s2
- WR, niestacjonarne, drugi stopień (magisterskie): BHP\_lato\_20232024\_WR\_ZIIP\_n2
  - 8. Jeśli student zapisze się na niewłaściwy kurs może samodzielnie się z niego wypisać (patrz ekran poniżej) należy wybrać "koło zębate".

| BHP - Bezpieczeństwo i higiena pracy | 0               |   |
|--------------------------------------|-----------------|---|
| 🐵 Kokpit / Moje kursy / BHPUE        |                 |   |
|                                      |                 | 1 |
|                                      | Szukaj w forach |   |

- 9. Uwaga praca (nauka) w kursie odbywa się na indywidualny profil tego studenta w systemie. Jest to szczególnie ważne podczas zaliczenia kursu BHP (test końcowy).
- 10. Jeśli nastąpi poprawne zalogowanie do systemu student zobaczy następujący ekran (fragment ekranu) uzależniony od podanego klucza dostępu.

| Sekcja ogólna                                                                                                    |
|----------------------------------------------------------------------------------------------------|
| Server aktualności                                                                                                    |
| Ukryte przed studentami                                                                                                    |
| Temat 0 - rok akademicki 2023/2024                                                                                                    |
| Opcinizarany         Niedostępne, chyba że którekolwiek z:           Niekżyrz do grupy BHP_20232024_foreigners           Niekżyrz do grupy BHP_20232024_foreigners           Niekżyrz do grupy BHP_20232024_JO_n1           Niekżyrz do grupy BHP_20232024_JO_n2           Niekżyrz do grupy BHP_20232024_JO_n2           Niekżyrz do grupy BHP_20232024_JO_s1           Niekżyrz do grupy BHP_20232024_JO_s1           Niekżyrz do grupy BHP_20232024_JR_emba_pol           Niekżyrz do grupy BHP_20232024_WR_nt           Niekżyrz do grupy BHP_20232024_WR_R_1           Niekżyrz do grupy BHP_20232024_WR_R_1           Niekżyrz do grupy BHP_20232024_WR_R_1           Niekżyrz do grupy BHP_20232024_WR_R_2           Niekżyrz do grupy BHP_20232024_WR_R_2           Niekżyrz do grupy BHP_20232024_WR_R_2           Niekżyrz do grupy BHP_20232024_WR_R_2           Niekżyrz do grupy BHP_20323024_WR_ZIIP_n1           Niekżyrz do grupy BHP_20323024_WR_ZIIP_n2           Niekżyrz do grupy BHP_146_20323024_WR_ZIIP_n2           Niekżyrz do grupy BHP_146_20323024_WR_ZIIP_n2 |
| UWAGA! UWAGA! UWAGA!                                                                                                    |
| Aby rozwiązać test BHP w semestrze zimowym 2023/2024 należy skorzystać z zaktualizowanej instrukcji obsługi e-szkolenia. Instrukcja dostępna poniżej                                                                                                    |
| 就 2023/2024 - Kura BHP - Instrukcja dla studentów ver 2023 07 29.docx                                                                                                    |
| Temat 1 - rok akademicki 2023/2024           Ongrahezony: Niedostępne, chyba że którekolwiek z:           • Niekżycz do grupy BHP_20232024_J0_n1           • Niekżysz do grupy BHP_20232024_J0_n2                                                                                                    |

- 11. Jeśli po wybraniu materiałów będzie trzeba podać hasło, to należy wprowadzić BHPUE20232024 (zwrócić uwagę na wielkość liter!!!).
- 12. Każdy student musi zapoznać się z zawartością tematu 1.

| Temat 1 - rok akademicki 2023/2024                                                                                                    |
|----------------------------------------------------------------------------------------------------|
| Ograniczony Niedostępne, chyba że którekolwiek z:                                                                                                    |
| Należysz do grupy BHP_20232024_JG_n1                                                                                                    |
| Należysz do grupy BHP_20232024_JG_n2                                                                                                    |
| Należysz do grupy BHP_20232024_JG_s1                                                                                                    |
| Należysz do grupy BHP_20232024_JG_s2                                                                                                    |
| Należysz do grupy BHP_20232024_WR_n1                                                                                                    |
| Należysz do grupy BHP_20232024_WR_n2                                                                                                    |
| Należysz do grupy BHP_20232024_WR_s1                                                                                                    |
| Należysz do grupy BHP_20232024_WR_s2                                                                                                    |
| Należysz do grupy BHP_20232024_WR_ZIIP_n1                                                                                                    |
| Należysz do grupy BHP_20232024_WR_ZIIP_n2                                                                                                    |
| Należysz do grupy BHP_20232024_WR_ZIIP_s1                                                                                                    |
| Należysz do grupy BHP_lato_20232024_WR_ZIIP_n2                                                                                                    |
| Należysz do grupy BHP_lato_20232024_WR_ZIIP_s2                                                                                                    |
| Należysz do grupy BHP_20232024_WR_emba_pol                                                                                                    |
| Nalezysz do grupy BHP_zUZ3ZUZ4_WH_szkola_dok                                                                                                    |
| UWAGA STUDENCI - Materiały przeznaczone dla studentów studiujących w języku polskim!!!                                                                                                    |
| ROK AKADEMICKI 2023/2024 - Materiały dla studentów stacjonarnych, niestacjonarnych i kierunków studiów:                                                                                                    |
| * Wrocław - wszystkie kierunki, EMBA edycja polska, Szkoła Doktorska,                                                                                                    |
| * Jelenia Góra - wszystkie kierunki.                                                                                                    |
| 🔀 2023/2024 - Modul 1 BHP - wiadomości wstępne                                                                                                    |
| 🔀 2023/2024 - Moduł 2 BHP - sale komputerowe                                                                                                    |
|                                                                                                    |
| 2023/2024 - Moduł 3 BHP - działalność przeciwpożarowa i ewakuacja                                                                                                    |
| 2023/2024 - Moduł 3 BHP - działalność przeciwpożarowa i ewakuacja<br>2023/2024 - Moduł 4 BHP - pierwsza pomoc                                                                                                    |
| 2023/2024 - Moduł 3 BHP - działalność przeciwpożarowa i ewakuacja 2023/2024 - Moduł 4 BHP - pierwsza pomoc 2023/2024 - Procedura zglaszania problemów związanych z BHP i PPOŻ dla Uniwersytetu Ekonomicznego we Wrocławiu                                                                                                    |
| <ul> <li>2023/2024 - Moduł 3 BHP - działalność przeciwpożarowa i ewakuacja</li> <li>2023/2024 - Moduł 4 BHP - pierwsza pomoc</li> <li>2023/2024 - Procedura zglaszania problemów związanych z BHP i PPOŻ dla Uniwersytetu Ekonomicznego we Wrocławiu</li> <li>2023/2024 - Rozporządzenie MNISW w sprawie BHP</li> </ul>                                                                                                    |
| <ul> <li>2023/2024 - Moduł 3 BHP - działalność przeciwpożarowa i ewakuacja</li> <li>2023/2024 - Moduł 4 BHP - pierwsza pomoc</li> <li>2023/2024 - Procedura zgłaszania problemów związanych z BHP i PPOŻ dla Uniwersytetu Ekonomicznego we Wrocławiu</li> <li>2023/2024 - Rozporządzenie MNISW w sprawie BHP</li> <li>2023/2024 - Rozporządzenia MNISW w sprawie BHP</li> <li>2023/2024 - Szczegółowe zasady udzielania pierwszej pomocy medycznej</li> </ul> |

13. Uwaga studenci PIERWSZEGO STOPNIA (s1, n1) kierunku ZIIP obowiązkowo muszą zapoznać się zawartością tematu 2.

Ternat 2 - rok akademicki 2023/2024
Ograniczony Niedostępne, chyba że którekolwiek z:

• Należysz do grupy BHP\_20232024\_WR\_ZIIP\_n1
• Należysz do grupy BHP\_20232024\_WR\_ZIIP\_s1

ROK AKADEMICKI 2023/2024 - Uwaga!!! - materiały dodatkowe dla studentów stacjonarnych, niestacjonarnych - TYLKO DLA KIERUNKU - Wrocław: ZIIP (PIERWSZY STOPIEŃ - S1, N1)

2023/2024 - Moduł 5 BHP - laboratoria

2023/2024 - Moduł 7 BHP - Rodzaje urazów i udzielanie pierwszej pomocy

14. Po zapoznaniu się z materiałami, należy uruchomić test BHP.

III Uwaga student wybiera test (zamieszczony w sekcjach o nazwie Temat 3 lub 4), ze względu na rok akademicki, semestr rozpoczęcia studiów, tryb studiowania (S1 – stacjonarne pierwszego stopnia licencjat, S2 – stacjonarne drugiego stopnia magisterskie, N1 – niestacjonarne pierwszego stopnia licencjat, N2 – niestacjonarne drugiego stopnia magisterskie) – wybranie niewłaściwego testu (tematu) jest RÓWNOZNACZNE Z NIEZALICZENIEM OBOWIĄZKOWEGO KURSU BHP!!!.

#### Przykładowy ekran poniżej:

Temat 3 - rok akademicki 2023/2024 Ograniczony Niedostępne, chyba że którekolw Należysz do grupy BHP\_20232024\_JG\_n1 Należysz do grupy BHP\_20232024\_JG\_n2 Należysz do grupy BHP\_20232024\_JG\_s1 Należysz do grupy BHP\_20232024\_UG\_s2
 Należysz do grupy BHP\_20232024\_UR\_n1
 Należysz do grupy BHP\_20232024\_WR\_n2
 Należysz do grupy BHP\_20232024\_WR\_s1 Należysz do grupy BHP 20232024 WR s2 Należysz do grupy BHP\_20232024\_WR\_emba\_pol
 Należysz do grupy BHP\_20232024\_WR\_szkola\_dol UWAGA STUDENCI - Test przeznaczony dla studentów studiujących w języku polskim!!! ROK AKADEMICKI 2023/2024 SEMESTR ZIMOWY - TEST BHP dla studentów stacjonarnych, niestacjonarnych i kierunków studiów: \* Wrocław - wszystkie kierunki (za wyiatkiem studentów kierunku ZIIP). EMBA edycia polska. Szkoła Doktorska. \* Jelenia Góra - wszystkie kierunki. 🔋 Test BHP 2023/2024 dla kierunków studiów Wrocław: wszystkie kierunki, EMBA edycja polska, Szkoła Doktorska i Jelenia Góra: wszystkie kierunki Lub ekran poniżej Temat 4 - rok akademicki 2023/2024 Ograniczony Niedostępne, vba że grupy BHP\_20232024\_WR\_ZIIP\_n1 Należysz do grupy BHP\_20232024\_WR\_ZIIP\_
 Należysz do grupy BHP\_20232024\_WR\_ZIIP\_ Należysz do grupy BHP\_lato\_20232024\_WR\_ZIIP\_n2 Należysz do grupy BHP\_lato\_20232024\_WR\_ZIIP\_s2 ROK AKADEMICKI 2023/2024 SEMESTR ZIMOWY - TEST BHP dla studentów I stopnia (licencjat) stacjonarnych, niestacjonarnych dla kierunku studiów - Wrocław: ZIIP Ograniczony Niedostępne, chyba że którekolwiek z Należysz do grupy BHP\_20232024\_WR\_ZIIP\_n1
 Należysz do grupy BHP\_20232024\_WR\_ZIIP\_s1 🕑 UWAGA TEST DLA STUDENTÓW PIERWSZEGO STOPNIA (LICENCJAT)!!! - Test BHP 2023/2024 dla kierunku - Wrocław: ZIIP dla studentów S1 (stacjonarne), N1 (niestacjor Ograniczony Niedostępne, chyba że którekolwiek z: • Należysz do grupy BHP\_20232024\_WR\_ZIIP\_n1 Należysz do grupy BHP\_20232024\_WR\_ZIIP\_n1
 Należysz do grupy BHP\_20232024\_WR\_ZIIP\_s1 ROK AKADEMICKI 2023/2024 SEMESTR ZIMOWY - TEST BHP dla studentów II stopnia (magisterskie) niestacjonarnych dla kierunku studiów - Wrocław: ZIIP Ograniczony Niedostępne, chyba że: Należysz do grupy BHP\_20232024\_WR\_ZIIP\_n2 UWAGA TEST DLA STUDENTÓW DRUGIEGO STOPNIA (MAGISTERSKIE)!!! - Test BHP 2023/2024 semestr zimowy dla kierunku - Wrocław: ZIIP dla studentów N2 (niestacjonarne) (drugi stopień) 🛛 🤇 Niedostepne, chyba że: Należysz do grupy BHP 20232024 WR ZIIP n2 Oar ROK AKADEMICKI 2023/2024 SEMESTR LETNI - TEST BHP dla studentów II stopnia (magisterskie) stacjonarnych i niestacjonarnych dla kierunku studiów - Wrocław: ZIIP Ograniczony Niedostępne, chyba że którekolwiek z: • Należysz do grupy BHP\_lato\_20232024\_WR\_ZIIP\_n2 • Należysz do grupy BHP\_lato\_20232024\_WR\_ZIIP\_s2 🐑 UWAGA TEST DLA STUDENTÓW DRUGIEGO STOPNIA (MAGISTERSKIE)!!! - Test BHP 2023/2024 semestr letni dla kierunku - Wrocław: ZIIP dla stud Ograniczony Niedostępne, chyba że którekolwiek z Należysz do grupy BHP\_lato\_20232024\_WR\_ZIIP\_n2
 Należysz do grupy BHP\_lato\_20232024\_WR\_ZIIP\_s2 Test BHP 2023/2024 dla kierunków studiów Wrocław: wszystkie kierunki, EMBA edycja polska, Szkoła Doktorska i Jelenia Góra: wszystkie kierunki Limit czasu: 30 min. Metoda oceniania: Najwyższa ocena

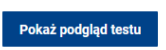

\_\_\_\_\_

#### 15. Poniżej przykładowy ekran z pytaniem.

| Odpowiedź<br>zapisana<br>Punkty: 1,00<br>🌾 Oflaguj<br>pytanie | <ul> <li>Wybierz jedną odpowiedź:</li> <li>a. Przerwa przysługuje jedynie na wyraźne polecenie prowadzącego zajęcia, który sam wyznacza czas jej trwania.</li> <li>b. Należy robić co najmniej 10 minutowe przerwy na odpoczynek po każdej godzinie pracy przy obsłudze monitora ekranowego.</li> <li>c. Należy robić co najmniej 5 minutowe przerwy na odpoczynek po każdej godzinie pracy przy obsłudze monitora ekranowego.</li> <li>d. Nie przysługuje żadna przerwa na odpoczynek.</li> </ul> | 1       2       3       4       5       6         7       8       9       10       11       12         13       14       15       16         Zapisz podejście       Pozostały czas 0:23:00 |
|---------------------------------------------------------------|----------------------------------------------------------------------------------------------------|----------------------------------------------------------------------------------------------------|
|---------------------------------------------------------------|----------------------------------------------------------------------------------------------------|----------------------------------------------------------------------------------------------------|

### 16. Po rozwiązaniu testu należy zaakceptować udzielone odpowiedzi. Patrz ekran poniżej

| Podsumowanie próby |                                                                           |  |  |
|--------------------|---------------------------------------------------------------------------|--|--|
| Pytanie            | Stan                                                                      |  |  |
| 1                  | Odpowiedź zapisana                                                        |  |  |
| 2                  | Odpowiedź zapisana                                                        |  |  |
| 3                  | Odpowiedź zapisana                                                        |  |  |
| 4                  | Nie udzielono odpowiedzi                                                  |  |  |
| 5                  | Nie udzielono odpowiedzi                                                  |  |  |
| б                  | Nie udzielono odpowiedzi                                                  |  |  |
| 7                  | Nie udzielono odpowiedzi                                                  |  |  |
| 8                  | Nie udzielono odpowiedzi                                                  |  |  |
| 9                  | Nie udzielono odpowiedzi                                                  |  |  |
| 10                 | Nie udzielono odpowiedzi                                                  |  |  |
| 11                 | Nie udzielono odpowiedzi                                                  |  |  |
| 12                 | Nie udzielono odpowiedzi                                                  |  |  |
| 13                 | Nie udzielono odpowiedzi                                                  |  |  |
| 14                 | Nie udzielono odpowiedzi                                                  |  |  |
| 15                 | Nie udzielono odpowiedzi                                                  |  |  |
| 16                 | Nie udzielono odpowiedzi                                                  |  |  |
|                    | Powrót do podejścia                                                       |  |  |
|                    | Pozostały czas 0:20:36                                                    |  |  |
|                    | Podejście musi być zakończone przed: Monday, 14 September 2020, 18:40 PM. |  |  |
|                    | Zatwierdź wszystkie i zakończ                                             |  |  |

17. System poprosi o powtórne zaakceptowanie udzielonych odpowiedzi

| Podsumowanie próby |                                                                                                    |
|--------------------|----------------------------------------------------------------------------------------------------|
| Pytanie            | Stan                                                                                                    |
| 1                  | Odpowiedź zapisana                                                                                              |
| 2                  | Odpowiedź zapisana                                                                                              |
| 3                  | Odpowiedź zapisana                                                                                              |
| 4                  | Nie udzielono odpowiedzi                                                                                        |
| 5                  | Nie udzielono odpowiedzi                                                                                        |
| 6                  | Nie udzielono odpowiedzi                                                                                        |
| 7                  | Nie udzielono odp                                                                                               |
| 8                  | Nie udzielono odp                                                                                               |
| 9                  | Zakończenie podejścia. Jeżeli zakończysz to<br>Nie udzielono odp<br>podejście, nie będziesz mógł zmienić swoich |
| 10                 | Nie udzielono odp                                                                                               |
| 11                 | Nie udzielono odp Anuluj                                                                                        |
| 12                 | Nie udzielono odpowiedzi                                                                                        |
| 13                 | Nie udzielono odpowiedzi                                                                                        |

18. Po zatwierdzeniu student powinien zobaczyć wynik testu. Patrz przykładowy ekran poniżej (STRZAŁKA WSKAZUJE TEKSTOWO NA WYNIK TESTU!!!):

| BHP - Bezpieczeństwo i higiena pracy                                                                                                    |                                                                                                    |                    |  |  |
|----------------------------------------------------------------------------------------------------|----------------------------------------------------------------------------------------------------|--------------------|--|--|
| 🚯 Kokpit / Moje kursy / BHPUE / Temat 3 / Test BHP 2020-2021 dla kierunków studiów Wrocław: AG, EK, FIR, IWB, LG, MSG, RIC, ZA, EMBA edycja polska, Szkoła Doktorska i Jelenia Góra: Ekonomia, Zarządzanie |                                                                                                    |                    |  |  |
|                                                                                                    |                                                                                                    |                    |  |  |
| Rozpoczeto                                                                                                    | Monday 14 Sentember 2020 18:10 PM                                                                         | Nawigacja w teście |  |  |
| Stan                                                                                                    | Zakończony                                                                                                |                    |  |  |
| Ukończono                                                                                                    | Monday, 14 September 2020, 18:21 PM                                                                       | 1 2 3 4 5          |  |  |
| Wykorzystany<br>czas                                                                                                    | 11 min. 5 sek.                                                                                            | 6 7 8 9 10         |  |  |
| Ocena                                                                                                    | 1,00 z możliwych do uzyskania 16,00 (6%)                                                                  |                    |  |  |
| Informacja<br>zwrotna                                                                                                    | Kurs BHP nie został zaliczony.                                                                            | 11 12 13 14 15     |  |  |
|                                                                                                    | Proszę zapoznać się z udostępnionymi materialami i przystąpić do zaliczenia kursu w terminie pozniejszym. | 16                 |  |  |

- 19. Informacja o niezaliczeniu testu, zobowiązuje do ponownego wykonania testu.
- 20. UWAGA PO ZAKOŃCZENIU PRACY PROSZĘ OBOWIĄZKOWO WYLOGOWAĆ SIĘ Z SYSTEMU EPORTAL!!! – PRAWY GÓRNY NAROŻNIK OKIENKA PRZEGLĄDARKI INTERNETOWEJ.

| ← → C   eportal.ue.wroc.pl/cou          | irse/view.php?id=246                                                                                                    | x) 😪 🛠 😌            |
|-----------------------------------------|----------------------------------------------------------------------------------------------------|---------------------|
| ⊠ wsparcie-elearning@ue.wroc.pl         |                                                                                                    | 🗩 🔺 Radek Radek 🌄 - |
| Universystet Ekonomiczny<br>w Rinstawie |                                                                                                    | KURSY - POLY (PL) - |
| P BHPUE                                 | BHP - Bezpieczeństwo i higiena pracy                                                                                                    | a.                  |
| 🗹 Kompetencje                           | Kokpit / Moje kursy / BHPUE     Kokpit / Moje kursy / BHPUE     Kokpit / Moje kursy / BHPUE |                     |
| E Oceny                                 |                                                                                                    |                     |